# Nómina 1.2 Manual de Usuario

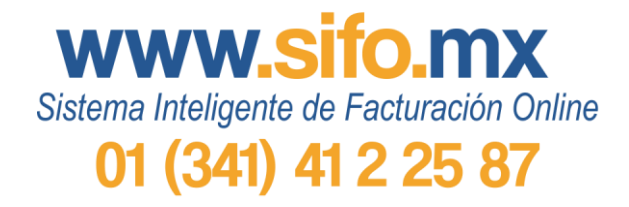

**SIFOcfdi** 

**SIFOAutoRIF** 

**MisCuentasPROSIFO** 

Última actualización: 27 de enero de 2017

# Contenido

| Agregar un contribuyente en el sistema contadores | 4  |
|---------------------------------------------------|----|
| Sub-usuarios (empresas)                           | 4  |
| Configuración                                     | 7  |
| Comenzar a trabajar                               | 8  |
| Agregar empleado                                  | 8  |
| Empleados subcontratados                          | 9  |
| Datos laborales                                   | 11 |
| Sueldos, Jubilados y Pensionados                  | 11 |
| Asimilados y Otro régimen                         | 12 |
| Forma de pago                                     | 13 |
| Percepciones                                      | 14 |
| Percepciones especiales                           | 14 |
| Deducciones                                       | 15 |
| Otro tipo de pago                                 | 16 |
| Tipos de pago especiales                          | 16 |
| Asignar periodo                                   |    |
| Asignar incapacidad                               | 19 |
| Generar nómina                                    | 20 |
| Timbrar nómina                                    | 21 |
| Panel de nóminas                                  |    |
| Empleado actualizado                              |    |
| Nóminas por timbrar                               |    |
| Fecha del próximo periodo                         |    |

# Sistema Inteligente de Facturación Online 01 (341) 41 2 25 87

| Fecha de última nómina creada sin timbrar    |    |
|----------------------------------------------|----|
| Fecha de último periodo timbrado             |    |
| Incapacidad por aplicar                      |    |
| Deshabilitar empleados múltiple e individual |    |
| Baja múltiple                                |    |
| Baja individual                              | 25 |

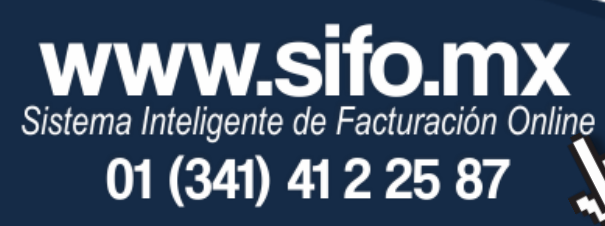

# Agregar un contribuyente en el sistema contadores

# **Sub-usuarios (empresas)**

www.sifo.mx

Sistema Inteligente de Facturación Online

01 (341) 41 2 25 87

Dentro de Nóminas 1.2, deberás pulsar el botón Agregar sub-usuario (*opción A*). Serás dirigido al apartado sub-usuarios (también puedes ingresar desde el menú principal, *opción B*), donde pulsarás agregar sub-usuario.

| Onoión I | Buscar sub-usuari | o: Q Buscar             | Agregar sub-usuario |
|----------|-------------------|-------------------------|---------------------|
| υμεισπ Α | RFC               | Sub-usuario             |                     |
|          | COVI960426EK7     | Mi empresa S.A. de C.V. | Ir a nóminas 🔹      |
| Opción B | 5                 | Sub-Usuarios            |                     |

1. Datos fiscales. Deberás proporcionar la información del contribuyente a agregar.

|                   | Datos fiscales                  | Certificados                 | Cuenta individual | Licencias              |           |
|-------------------|---------------------------------|------------------------------|-------------------|------------------------|-----------|
| Razón social:*    | (Obligatorio) Nombre registrado | ante el SAT. Ejem: David Hou | ie Sato           |                        |           |
| Nombre comercial: | (Opeional) Nembre del negeole.  | Ejem: Cyber House            |                   |                        |           |
| RFC: *            | Obligatorio                     | Fisic                        | a 🖲 M             | oral 🔾                 |           |
| Calle: *          | Obligatorio                     | Núm                          | Ext. Obligatorio  | Núm. Int.              | Opeional  |
| C.P.*             | Obligatorio                     |                              |                   |                        |           |
| Colonia: *        | Obligatorio                     | Pobl                         | obligatorio       |                        |           |
| Municipio: *      | Obligatorio                     | Esta                         | do: • Selecciona  | ar Estado 🖌            |           |
| Régimen Fiscal: * | Asalariados                     |                              |                   | ¥                      |           |
| E-mail: *         | ejempla@correo.com              | Teléf                        | ono: (Opcional)   | Teléfono con clave lad |           |
|                   |                                 |                              |                   |                        | Siguiente |

2. **Certificados.** Podrás subir el certificado de sello digital de tu contribuyente, esta opción te permitirá emitir CFDI y nóminas desde tu cuenta para los clientes de ese contribuyente.

Sube los archivos .cer y .key correspondientes a tu CSD (no se aceptan archivos de la FIEL) y la contraseña que creaste en Certifica al momento de tramitarlo.

|                                                                           | Datos fiscales                                                                                                    | Certificados                                                  | Cuenta individual                                        | Licencias                                        |                                          |
|---------------------------------------------------------------------------|----------------------------------------------------------------------------------------------------|---------------------------------------------------------------|----------------------------------------------------------|--------------------------------------------------|------------------------------------------|
| Atención: Sólo puedes<br>o ñ en el nombre, favor<br>número con paréntesis | subir los certificados de sello<br>de cambiarla, de lo contrario<br>. Ejemplo: 102144520(2)                                       | digital (CSD), no su<br>el sistema no lo reco                 | bas ningún archivo de la Fl<br>nocerá. No subas ningún a | EL. Si tu archivo .KE\<br>archivo que contenga ( | √ contiene la letra Ñ<br>en el nombre un |
| Certificado (.cer):                                                       |                                                                                                    |                                                               | Examinar Ningún ar                                       | chivo seleccionado                               | Subir Archivo                            |
| Llave (.key):                                                             |                                                                                                    |                                                               |                                                          |                                                  |                                          |
| Contraseña                                                                |                                                                                                    |                                                               |                                                          |                                                  |                                          |
| RFC:                                                                      | NUSN900420DI4                                                                                                    |                                                               |                                                          |                                                  |                                          |
| SIFO te permit<br>Sube el CSD de<br>El precio de lo<br>Ejemplo: Si pa     | e emitir CFDi y nóminas desd<br>e tu sub-usuario para utilizar<br>s timbres para contador es de<br>gas \$100.00 recibiras 200 tim | e tu cuenta para cao<br>esta opción.<br>50 centavos.<br>bres. | da sub-usuario.                                          |                                                  | Siguiente<br><u>Omitir paso</u>          |

3. Cuenta individual. Crea una contraseña para la cuenta individual de ese RFC; si le proporcionas esa contraseña a tu cliente, él podrá emitir CFDI desde su cuenta y adquirir timbres (ganarás comisión por cada compra). No tendrá acceso a ningún sistema contable de tu cuenta contador.

| C                                                                             | Datos a proporcionar:                                                 | NI 101000400014 |            |
|-------------------------------------------------------------------------------|-----------------------------------------------------------------------|-----------------|------------|
|                                                                               | RFG.                                                                  | NUSN900420DI4   |            |
|                                                                               | Contraseña: *                                                         |                 |            |
|                                                                               | Repetir contraseña: *                                                 |                 |            |
|                                                                               |                                                                       |                 |            |
|                                                                               |                                                                       |                 | 141        |
| El usuario NO tendrá acceso a ninguno<br>MisCuentasPRO: por lo que no podrá y | o de los sistemas: AutoRif,<br>visualizar ni realizar modificaciones. |                 | Volver Sig |
| ×                                                                             |                                                                       |                 |            |

Pácina 5

Sistema Inteligente de Facturación Online

01 (341) 41 2 25 87

4. **Licencias.** En este paso deberás ingresar tu código de licencia para añadir al contribuyente a la lista de RFC en MisCuentasPRO o AutoRIF. Debes pulsar *Activar licencia*.

Nota: El sistema te recomendará la licencia que tienes registrada en tu cuenta.

|                     |                                                  | Licencias                                                                                        |                                                                                                    |
|---------------------|--------------------------------------------------|--------------------------------------------------------------------------------------------------|----------------------------------------------------------------------------------------------------|
| los sistemas e      | en los que registrarás a t                       | tu sub-usuario.                                                                                  |                                                                                                    |
|                     | Licenc                                           | ia MiscuentasPF                                                                                  |                                                                                                    |
| ar licencia         | Ingrese la licencia                              |                                                                                                  | Activar licencia                                                                                                    |
|                     | Licencia:                                        |                                                                                                  |                                                                                                    |
|                     |                                                  |                                                                                                  |                                                                                                    |
|                     |                                                  |                                                                                                  |                                                                                                    |
| is al<br>. Ellos no |                                                  |                                                                                                  | Terminar                                                                                                    |
|                     | los sistemas e<br>r licencia<br>s al<br>Ellos no | los sistemas en los que registrarás a f<br>Licenci<br>r licencia<br>Licencia<br>S al<br>Ellos no | Ios sistemas en los que registrarás a tu sub-usuario.<br>Licencia MiscuentasPR<br>r licencia<br>Licencia<br>s al<br>Ellos no |

Si quieres realizar modificaciones o correcciones, activar licencias o agregar certificados, deberás entrar a *Editar*.

| RFC:          | Razón Social:           | Nombre Comercial: |   |   |   |         |         |   |
|---------------|-------------------------|-------------------|---|---|---|---------|---------|---|
| NUSL890409321 | LORENA NOEMI NUÑEZ SOTO | null              | 6 | 1 | Ē | <b></b> | \$<br>× | 灓 |
| ALAA900420SS5 | Amanda Alvarez Alamilla | null              | 6 | 0 | Ē | •       | \$<br>× | 灓 |

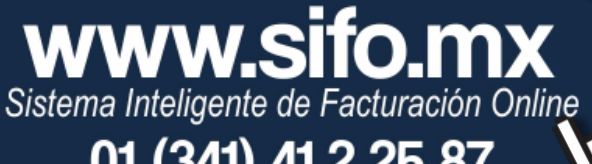

01 (341) 41 2 25 87

# Configuración

www.sifo.mx

Sistema Inteligente de Facturación Online

01 (341) 41 2 25 87

Antes de comenzar el registro de empleados es necesario establecer la configuración de la empresa (o empresas en el sistema contadores).

1. Pulsa el ícono del engrane correspondiente a la empresa.

| RFC           | Sub-usuario               |              |   |
|---------------|---------------------------|--------------|---|
| COVI960426EK7 | Mi empresa S.A. de C.V.   | Ir a nóminas | * |
| PEQE920210VMJ | EMMANUEL PEINADO QUINTANA | Ir a nóminas | ٠ |

- 2. Llena los campos requeridos para la empresa.
- La CURP debe ser válida. Si la empresa tiene empleados subcontratados deberá marcar la opción Sí para poder agregar los datos de la empresa que subcontrata al crear la plantilla del cliente.

Pulsa Actualizar para terminar.

| Configuración                                                  |
|----------------------------------------------------------------|
| Es persona: <ul> <li>Fisica</li> <li>Moral</li> </ul>          |
| Selecciona el tipo de régimen para nóminas                     |
| Personas Físicas con Actividades Empresariales y Profesionales |
| Ingrese su CURP COVI960426HJCVFR02                             |
| Selecciona el origen de recursos NO APLICA v                   |
| ¿Tiene empleados subcontratados?                               |
| Cerrar                                                         |

Los demás datos del emisor de la nómina se tomarán de la información ingresada en la cuenta de SIFO o en el registro de subusuarios.

# Comenzar a trabajar

Para iniciar pulsa Ir a nóminas de la empresa con la que vayas a trabajar.

| RFC           | Sub-usuario               |              |   |
|---------------|---------------------------|--------------|---|
| COVI960426EK7 | Mi empresa S.A. de C.V.   | Ir a nóminas | ٥ |
| PEQE920210VMJ | EMMANUEL PEINADO QUINTANA | Ir a nóminas | ٠ |

Para poder realizar cualquier acción dentro del panel de Nóminas 1.2 deberás agregar por lo menos un empleado.

# Agregar empleado

1. Pulsa el botón Agregar empleado.

| Agregar empleado | Asignar periodo | Asignar incapacidad | Generar nómina |
|------------------|-----------------|---------------------|----------------|
|                  |                 |                     |                |

Llena los datos generales del empleado con información válida. Si el RFC es incorrecto no será posible generar la nómina ya que uno de los cambios que trae la versión 1.2 es que el RFC debe ser correcto y estar registrado en el SAT.

| Datos generales |                       |    |         |         |   |  |  |  |
|-----------------|-----------------------|----|---------|---------|---|--|--|--|
| Nombre:*        | Antonio Pamila Moreno | _  |         |         |   |  |  |  |
| RFC:*           | PAMA881130AS4         | 0  |         |         |   |  |  |  |
| CURP:*          | PAMA881130HJCTRL05    | 0  |         |         |   |  |  |  |
| Pais: *         | México v              | Es | tado: * | Jalisco | ¥ |  |  |  |

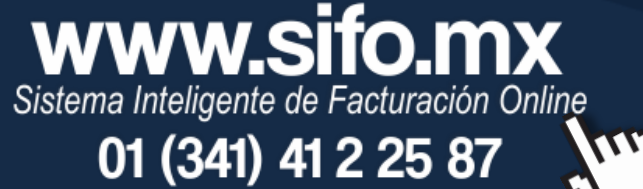

# **Empleados subcontratados**

www.sifo.mx

Sistema Inteligente de Facturación Online

01 (341) 41 2 25 87

Esta sección solo aparece si al establecer la Configuración de la empresa marcaste la opción de *Sí*.

Un requisito es que los empleados cumplan con el 100% de horas trabajadas entre las empresas que los subcontratan.

1. Llena los datos de la empresa e ingresa el porcentaje de horas que el empleado trabaja allí.

| Abraham Núñez Soto |                                                                                                    |                                                                                                    |
|--------------------|----------------------------------------------------------------------------------------------------|----------------------------------------------------------------------------------------------------|
| NUSA931123P79      |                                                                                                    |                                                                                                    |
| CORONA ARAIZA      | Número:*                                                                                              | 42                                                                                                    |
| CENTRO             |                                                                                                    |                                                                                                    |
| AUTLAN DE NAVARRO  |                                                                                                    |                                                                                                    |
| México 🗸           | Estado: *                                                                                             | Aguascalientes                                                                                                    |
| 50                 |                                                                                                    | Cargar datos propios                                                                                                    |
|                    | Abraham Núñez Soto<br>NUSA931123P79<br>CORONA ARAIZA<br>CENTRO<br>AUTLAN DE NAVARRO<br>México v<br>50 | Abraham Núñez Soto          NUSA931123P79         CORONA ARAIZA       Número:*         CENTRO         AUTLAN DE NAVARRO         México       ✓         50 |

2. Si el empleado permanece el 50% de las horas de trabajo en la empresa que subcontrata y 50% en la empresa que emite la nómina, entonces deberás pulsar *Agregar nueva* y posteriormente *Cargar datos propios* para completar el 100%.

|                          | CORONA ARAIZA     | Numero:*  | 42                   |
|--------------------------|-------------------|-----------|----------------------|
| Colonia.*                | CENTRO            |           |                      |
| Ciudad.*                 | AUTLAN DE NAVARRO |           |                      |
| Pais: *                  | México 🗸          | Estado: * | Aguascalientes       |
| % del dia<br>trabajado.* | 50                |           | Cargar datos propios |

| Nombre<br>fiscal:*       | Abraham Núñez Soto |           |                      |
|--------------------------|--------------------|-----------|----------------------|
| RFC:*                    | NUSA931123P79      |           |                      |
| Calle:*                  | CORONA ARAIZA      | Número:*  | 42                   |
| Colonia:*                | CENTRO             |           |                      |
| Ciudad:*                 | AUTLAN DE NAVARRO  |           |                      |
| Pais: *                  | México v           | Estado: * | Aguascalientes v     |
| % del dia<br>trabajado:* | 50                 |           | Cargar datos propios |
|                          |                    |           |                      |
| Nombre<br>fiscal:*       | Nombre fiscal      |           | •                    |
| RFC:*                    | RFC                |           |                      |
| Calle:*                  | Calle              | Número:*  | Número               |
| Colonia:*                | Colonia            |           |                      |
| Ciudad:*                 | Ciudad             |           |                      |
| Pais: *                  | México 🗸           | Estado: * | Aguascalientes v     |
| % del dia<br>trabajado:* | %                  |           | Cargar datos propios |
|                          |                    |           | Agregar nueva 😳      |

| Nombre<br>fiscal:*       | Mi Empresa S.A. de C.V. |           |                      |
|--------------------------|-------------------------|-----------|----------------------|
| RFC:*                    | COVI960426EK7           |           |                      |
| Calle:*                  | Hidalgo                 | Número:*  | 122                  |
| Colonia:*                | Ciudad Guzman Centro    |           |                      |
| Ciudad:*                 | Ciudad Guzman           |           |                      |
| Pais: *                  | México 🗸                | Estado: * | Aguascalientes v     |
| % del dia<br>trabajado:* | 50                      |           | Cargar datos propios |

Página 10

www.sifo.mx Sistema Inteligente de Facturación Online 01 (341) 41 2 25 87

11

# **Datos laborales**

### Sueldos, Jubilados y Pensionados.

En estos regímenes los campos obligatorios a registrar son:

- ✓ Número de empleado
- ✓ Régimen
- ✓ Tipo de contrato
- ✓ Número de seguridad social
- ✓ Registro patronal
- ✓ Clase de riesgo
- Inicio de relación laboral
   La antigüedad se calculará automáticamente al seleccionar la fecha inicial.
- ✓ Tipo de nómina

-

- ✓ Periodicidad de pago
- ✓ Salario diario integrado
   Se calcula automáticamente al agregar el Salario base

| Datos laborales =                |                          |                          |                         |
|----------------------------------|--------------------------|--------------------------|-------------------------|
| Número de<br>Empleado:*          | 4                        |                          |                         |
| Régimen:*                        | (02) Sueldos             | ~                        |                         |
| Tipo de Contrato: *              | (01) Contrato de trabajo | oor tiempo indeterminado |                         |
| Departamento:                    | Departamento             |                          |                         |
| Puesto:                          | Puesto                   |                          |                         |
| Número de Seguridad<br>Social: * | 56576586797              | Registro                 | Patronal: * B1234564322 |
| Clase: *                         | CLASE III V              |                          |                         |
| Inicio de Relación               | 2016-01-01               | Antiqüed                 | 55                      |
| Laboral: *                       | 15.                      |                          | Semanas                 |
| Tipo de nómina: *                | Nómina ordinaria         | ¥                        |                         |
| Periodicidad de<br>Pago:*        | (04) Quincenal v         |                          |                         |
| Días trabajados:                 | 15                       |                          |                         |
| Horas diarias                    |                          |                          |                         |
| trapajadas:<br>Tipo do Jornada:  |                          |                          |                         |
| npo de Jornada.                  | •                        | Salario D                | Nario                   |
| Salario Base:                    | 100                      | Integrado                | 104.52                  |
| Factor de                        |                          |                          |                         |
| Integracion:                     |                          |                          |                         |

ágina 11

# **WWW.Sifo.mx** Sistema Inteligente de Facturación Online

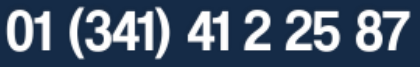

### Asimilados y Otro régimen

En estos regímenes los campos obligatorios a registrar son:

۷

100

- ✓ Número de empleado
- ✓ Régimen
- ✓ Tipo de contrato
- ✓ Tipo de nómina
- ✓ Periodicidad de pago

| Datos | laborales | 1 |
|-------|-----------|---|

Tipo de Jornada:

Factor de Integracion:

Salario Base:

| Numero de<br>Empleado:*        | 4                                       |                                               |                   |
|--------------------------------|-----------------------------------------|-----------------------------------------------|-------------------|
| Régimen:*                      | (05) Asimilados miembros sociedades co  | ooperativas producción 👻                      |                   |
| Tipo de Contrato: *            | (09) Modalidades de contratación donde  | e no existe relación de trabajo \vee          |                   |
| Departamento:                  | Departamento                            |                                               |                   |
| Puesto:                        | Puesto                                  |                                               |                   |
| Estos datos                    | s no son requeridos para el régimen: (C | )5) Asimilados miembros sociedades cooperativ | vas producción    |
| Número de<br>Seguridad Social: | Número de Seguridad                     | Registro Patronal: Re                         | egistro Patronal: |
| Clase:                         | CLASE III 🗸                             |                                               |                   |
| Inicio de Relación             | 2016-01-01                              | Antiqüedad: 55                                | j                 |
| Laboral:                       | 15                                      | Sen                                           | nanas             |
| Tipo de nómina: *              | Nómina ordinaria V                      |                                               |                   |
| Periodicidad de<br>Pago:*      | (04) Quincenal v                        |                                               |                   |
| Días trabajados:               | 15                                      |                                               |                   |
| Horas diarias<br>trabajadas:   |                                         |                                               |                   |

Salario Diario

Integrado:

104.52

Página 12

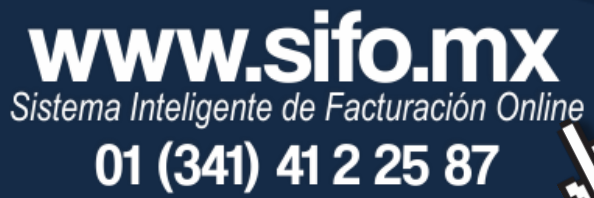

# Forma de pago

Para agregar un método de pago despliega el menú y selecciona el método deseado. Puedes eliminar el método de pago que aparece como predeterminado si es necesario.

| Método de<br>Pago:* | Seleccione otro método de pago 🗸                                                                               | Moneda y Cambio:* | MXN 1.00  | C.P. de<br>lugar de<br>expedición* |
|---------------------|----------------------------------------------------------------------------------------------------|-------------------|-----------|------------------------------------|
| Me                  | 01 - Efectivo<br>02 - Cheque nominativo<br>03 - Transferencia electrónica de fondos<br>04 - Tarjeta de crédito | Sucursal Nú       | m. Cheque | Banco                              |
| Efectivo            | 05 - Monedero electrónico<br>06 - Dinero electrónico                                                           |                   |           | C                                  |
| orma de Pago        | 08 - Vales de despensa<br>• 28 - Tarjeta de débito<br>29 - Tarjeta de servicio<br>99 - Otros                   |                   |           |                                    |

Nota: Para establecer el método de pago predeterminado ingresa a Menú principal> Ajustes> Documentos Fiscales> Método de pago.

Al agregar un método de pago de bancos, los demás métodos de bancos quedarán inhabilitados.

| -         | Forma de                | pago                                                                                                    | - |     |
|-----------|-------------------------|----------------------------------------------------------------------------------------------------|---|-----|
| Método de |                         | 03 - Transferencia electrónica de fondos                                                                       | ¥ |     |
|           | r ago.                  | Seleccione otro método de pago                                                                                 |   |     |
|           | Método                  | 01 - Efectivo<br>02 - Cheque nominativo<br>03 - Transferencia electrónica de fondos<br>04 - Tarjeta de crédito |   | Suc |
|           | Transferencia<br>fondos | 05 - Monedero electrónico<br>06 - Dinero electrónico<br>08 - Vales de despensa                                 |   |     |
|           | Forma de Pago*          | 28 - Tarjeta de débito<br>29 - Tarjeta de servicio<br>99 - Otros                                               |   |     |

El sistema detectará si los dígitos son menos de 18 y lo tomará en cuenta como número de cuenta, si los dígitos son 18 lo tomará como CLABE interbancaria.

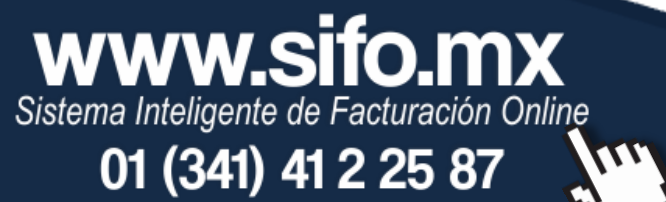

# **Percepciones**

1. Para agregar percepciones solo basta con desplegar el menú para seleccionar la percepción deseada.

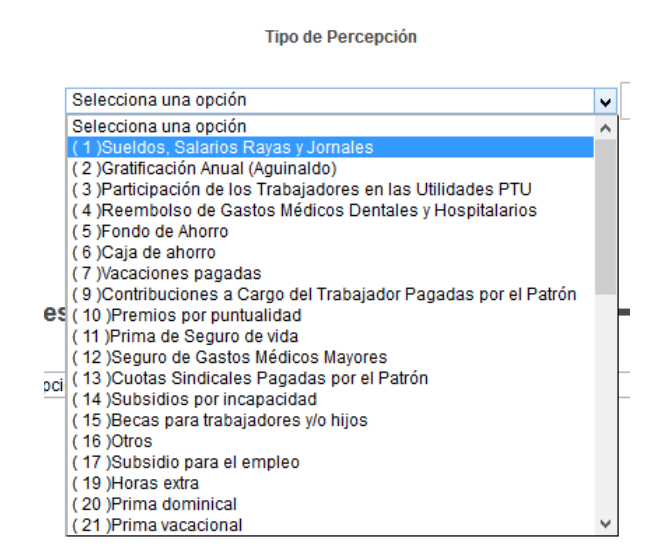

 Ingresa el importe gravado y/o exento según corresponda a la percepción. Si necesitas más percepciones pulsa el icono <sup>(2)</sup> y para eliminar una percepción pulsa <sup>(2)</sup>.

```
- Percepciones
```

| Tipo de Percepción                     |             | Imp. Gravado | Imp. Exento   |
|----------------------------------------|-------------|--------------|---------------|
| (1) Sueldos, Salarios Rayas y Jornales | ~           | 1500         | 0             |
|                                        | Subtotales: | 1500.00      | 0.00          |
|                                        | Total:      | 1500.00      |               |
|                                        |             | N            | ueva percepci |

### **Percepciones especiales**

Algunas de las percepciones de la nueva versión 1.2 incluyen el registro de ciertos datos adicionales que anteriormente eran presentados en la DIM. Al seleccionar la percepción se mostrará un icono que deberá ser pulsado para poder agregar la información necesaria, la cual varía dependiendo de cada percepción.

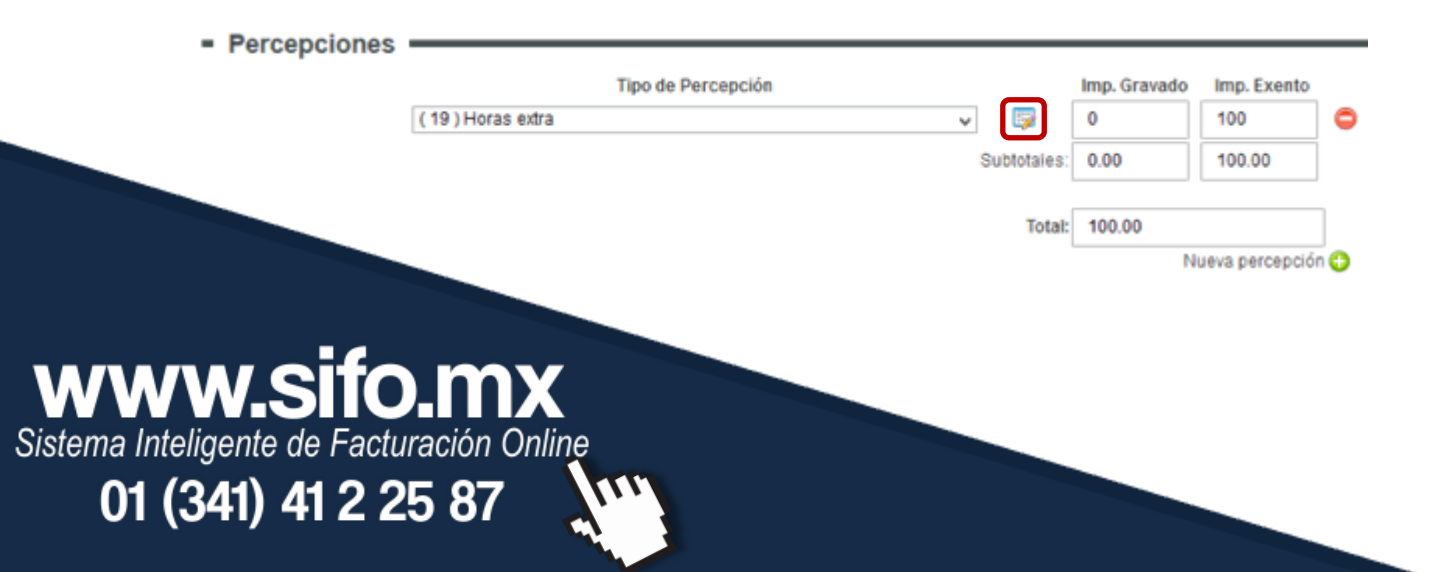

Las percepciones especiales son:

- ✓ Horas extras
- ✓ Indemnizaciones
- ✓ Jubilaciones, pensiones o haberes de retiro
- ✓ Jubilaciones, pensiones o haberes de retiro en parcialidades
- ✓ Ingresos en acciones o títulos valor que representan bienes

# **Deducciones**

1. Para agregar deducciones solo basta con desplegar el menú para seleccionar la deducción deseada.

### - Deducciones -

**WWW.Sifo.mx** Sistema Inteligente de Facturación Online

01 (341) 41 2 25 87

| Tipo de Deducción                                                                          | Importe | _                 |
|--------------------------------------------------------------------------------------------|---------|-------------------|
| (28) Ajuste en Reembolso de Gastos Médicos Dentales y Hospitalarios Exento                 | • 0     |                   |
| (9) Préstamos provenientes del Fondo Nacional de la Vivienda para los Trabajadores         |         |                   |
| (10) Pago por crédito de vivienda                                                          | 0.00    |                   |
| (11) Pago de abonos INFONACOT                                                              |         |                   |
| (12) Anticipo de salarios                                                                  | 0.00    |                   |
| (13) ragos nechos con exceso al trabajador                                                 | 0.00    |                   |
|                                                                                            |         | Nueva Deducción 🔂 |
| (16) Averías                                                                               |         |                   |
| (17) Adquisición de artículos producidos por la empresa o establecimiento                  |         |                   |
| (18) Cuotas para la constitución y fomento de sociedades cooperativas y de cajas de ahorro |         |                   |
| (19) Cuotas sindicales                                                                     |         |                   |
| (20) Ausencia (Ausentismo)                                                                 | Importe |                   |
| (21) Cuotas obrero patronales                                                              |         | -                 |
| (22) Impuestos Locales<br>(23) Anordaziones voluntarias                                    | 0       |                   |
| (24) Auste en Gratificación Anual (Aguinaldo) Exento                                       | 0.00    | ī                 |
| (25) Ajuste en Gratificación Anual (Aguinaldo) Gravado                                     | 0.00    |                   |
| (26) Ajuste en Participación de los Trabajadores en las Utilidades PTU Exento              |         |                   |
| (27) Ajuste en Participación de los Trabajadores en las Utilidades PTU Gravado             | 0.00    |                   |
| (28) Ajuste en Reembolso de Gastos Médicos Dentales y Hospitalarios Exento                 |         |                   |
|                                                                                            |         | Nuevo Pago 🕒      |

2. Ingresa el importe. Si necesitas más deducciones pulsa el icono <sup>3</sup> y para eliminar una deducción pulsa <sup>5</sup>.

|                        | Tipo de Deducción |             | Importe |              |
|------------------------|-------------------|-------------|---------|--------------|
| ( 1 ) Seguridad social |                   | ~           | 37      |              |
|                        |                   | Subtotales: | 37.00   |              |
|                        |                   | Total:      | 37.00   |              |
|                        |                   |             | l       | Nueva Deducc |
|                        |                   |             |         |              |
|                        |                   |             |         |              |
|                        |                   |             |         |              |

# Otro tipo de pago

1. Para agregar un tipo de pago solo basta con desplegar el menú para seleccionar el deseado.

### Otro tipo de pago

| Tipo de Pago                                                                                                    | Sub.<br>Causado | Importe |              |
|----------------------------------------------------------------------------------------------------|-----------------|---------|--------------|
| (1) Reintegro de ISR pagado en exceso (siempre que no hava sido enterado al SAT)                                                                                                    |                 | 0.00    | 6            |
| Selectiona una onción                                                                                                    |                 | 0.00    |              |
| (1) Reintegro de ISR pagado en exceso (siempre que no haya sido enterado al SAT)                                                                                                    | Subtotales:     | 0.00    |              |
| ( 2 ) Subsidio para el empleo (efectivamente entregado al trabajador)                                                                                                    |                 |         |              |
| ( 3 ) Viáticos (entregados al trabajador)                                                                                                    | Total           | 0.00    |              |
| (4) Aplicación de saldo a tavor por compensación anual<br>(5) Processidad de la companya de la companya de la<br>Companya de la companya de la compa<br>de la companya de la companya de la companya de la companya de la companya de la companya de la companya de la companya de la companya de la companya de la companya de la companya de la companya de la companya de la companya de la comp | Total.          | 0.00    |              |
| [(5) Pagos distintos a los listados y que no depen consideraise como ingreso por sueidos, salanos o ingresos asimilados                                                                                                    | J               |         | Nuevo Pago 🔂 |
| <ol> <li>Ingresa el importe. Si necesitas agregar más pagos eliminar un pago pulsa <sup>O</sup>.</li> </ol>                                                                                                    | pulsa           | el icon | o 😉 y para   |
| Tipo de Pago                                                                                                    | Sub.<br>Causado | Importe |              |
| ( 3 ) Viáticos (entregados al trabajador)                                                                                                    | •               | 150     |              |
|                                                                                                    | Subtotales      | 150.00  | _            |
|                                                                                                    |                 |         |              |
|                                                                                                    | Total           | 150.00  | Nuevo Palo   |

### Tipos de pago especiales

### Subsidio para el empleo

Al seleccionar el pago Subsidio para el empleo (efectivamente entregado al trabajador, se muestra el campo de Subsidio causado que deberá expresar el subsidio causado conforme a la tabla del subsidio para el empleo publicada en el Anexo 8 de la RMF vigente.

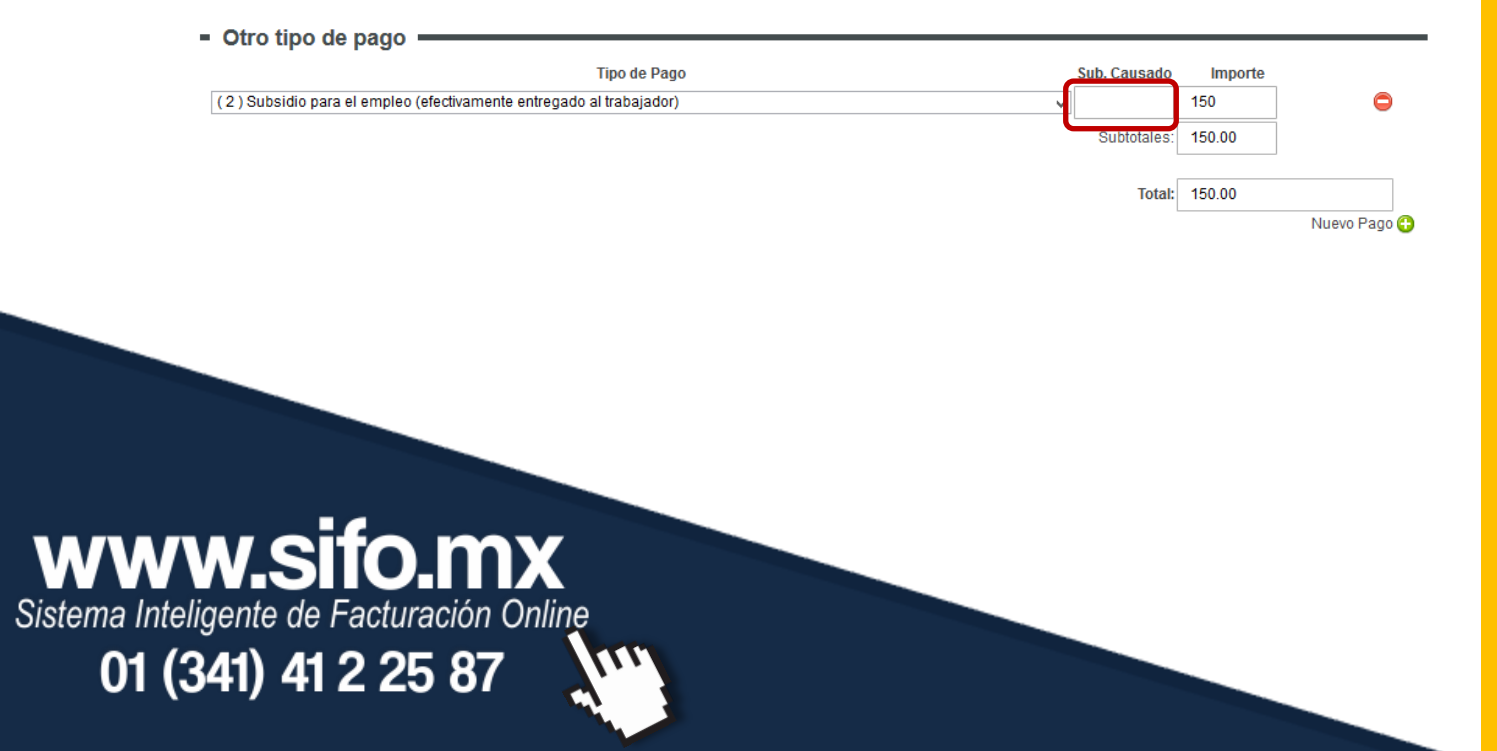

### Aplicación de saldo a favor por compensación anual

Al seleccionar el tipo de pago *Aplicación de saldo a favor por compensación anual* se mostrará el icono a el que deberás ingresar la información solicitada y guardar.

| aldo a favor | Año | Remanente saldo a favor |
|--------------|-----|-------------------------|
|              | ,   |                         |
|              |     |                         |
|              |     |                         |

Una vez llenos todos los campos obligatorios, pulsa Terminar para finalizar el registro del empleado. Ésta será la plantilla del empleado.

- Otro tipo de pago -

|        |                           | Tipo de Pago                |   | Sub.<br>Causado | Importe |              |
|--------|---------------------------|-----------------------------|---|-----------------|---------|--------------|
| (3     | ) Viáticos (entregados al | trabajador)                 | ¥ |                 | 150     | •            |
|        |                           |                             |   | Subtotales:     | 150.00  |              |
|        |                           |                             |   |                 |         |              |
|        |                           |                             |   | Total:          | 150.00  |              |
|        |                           |                             |   |                 |         | Nuevo Pago 🔂 |
| Total: | 2413.00                   | Dos mil cuatrocientos trece |   |                 |         |              |
|        |                           |                             |   |                 |         | Terminar     |

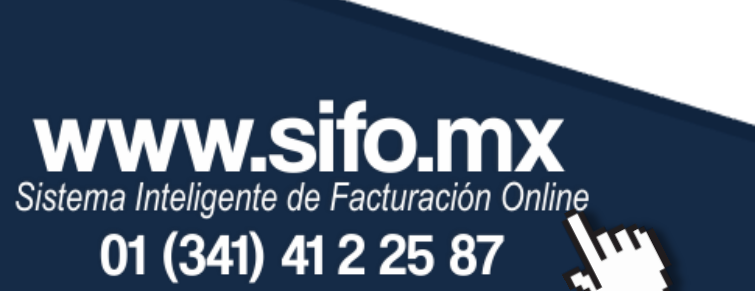

# Asignar periodo

Posterior al registro del empleado, el siguiente paso es agregar el periodo de la nómina que va a generarse.

1. Selecciona él o los empleados a los que se asignará el periodo. Todos los empleados seleccionados tendrán el mismo periodo.

|   | Agr | egar empleado | Asignar p                     | periodo      | Asignar incaj            | pacidad Ge                      | enerar nómina                                   |                                        |                            |                 | De | shabilitar           |
|---|-----|---------------|-------------------------------|--------------|--------------------------|---------------------------------|-------------------------------------------------|----------------------------------------|----------------------------|-----------------|----|----------------------|
|   | -   | RFC           | Nombre                        | Departamento | • Nóminas<br>por timbrar | Fecha del<br>próximo<br>periodo | Fecha de ultima<br>nómina creada sin<br>timbrar | Fecha de<br>último periodo<br>timbrado | Incapacidad<br>por aplicar |                 |    | Modificar<br>periodo |
| ſ | •   | AIMA890409268 | Alejandro<br>Aviña<br>Mercadi | Ventas       |                          | 2017-01-16 -<br>2017-01-31      | 2017-01-01 -<br>2017-01-15                      |                                        | 125.00                     | Editar empleado | ţ  | 15                   |
| l | •   | PAMA881130AS4 | Antonio<br>Pamila<br>Moreno   |              |                          | -                               | 2017-01-16 -<br>2017-01-31                      |                                        | 0.00                       | Editar empleado | Ļ  | 15                   |

2. Pulsa el botón de Asignar periodo.

| Ag | regar empleado | Asignar                       | periodo      | signar inca                                 | G                               | enerar nómina                                   |                                        |                            |                 | De | shabilitar           |
|----|----------------|-------------------------------|--------------|---------------------------------------------|---------------------------------|-------------------------------------------------|----------------------------------------|----------------------------|-----------------|----|----------------------|
|    | RFC            | Nombre                        | Departamento | <ol> <li>Nóminas<br/>por timbrar</li> </ol> | Fecha del<br>próximo<br>periodo | Fecha de ultima<br>nómina creada sin<br>timbrar | Fecha de<br>último periodo<br>timbrado | Incapacidad<br>por aplicar |                 |    | Modificar<br>periodo |
| •  | AIMA890409268  | Alejandro<br>Aviña<br>Mercadi | Ventas       |                                             | 2017-01-16 -<br>2017-01-31      | 2017-01-01 -<br>2017-01-15                      |                                        | 125.00                     | Editar empleado | î  | 15                   |
| •  | PAMA881130AS4  | Antonio<br>Pamila<br>Moreno   |              |                                             | -                               | 2017-01-16 -<br>2017-01-31                      |                                        | 0.00                       | Editar empleado | ţ  | 15                   |

3. Selecciona las fechas inicial y final y el día del pago. Los días pagados serán 15 pero pueden editarse. Pulsa *Guardar* al terminar.

| Aplicar estas fechas para lo | os empleados seleccionados: |
|------------------------------|-----------------------------|
| Fecha inicial de pago:       | 2017-01-01                  |
| Fecha final de pago:         | 2017-01-15                  |
| Fecha de pago:               | 2017-01-15                  |
| Días pagados                 | 15                          |
| Cerrar                       | Guardar                     |

# WWW.Sifo.mX Sistema Inteligente de Facturación Online 01 (341) 41 2 25 87

- 4. Para editar el periodo de varios empleados, repite los pasos 1,2 y 3.
- 5. Para editar el periodo de un empleado puedes repetir los pasos anteriores o bien pulsar el icono 🖼 del empleado deseado.

| Agregar empleado Asigna |               |                               | periodo A    | do Asignar incapacidad Generar nómina |                                 |                                                 |                                        |                            |                 | De | shabilitar           |
|-------------------------|---------------|-------------------------------|--------------|---------------------------------------|---------------------------------|-------------------------------------------------|----------------------------------------|----------------------------|-----------------|----|----------------------|
| -                       | RFC           | Nombre                        | Departamento | Nóminas<br>por timbrar                | Fecha del<br>próximo<br>periodo | Fecha de ultima<br>nómina creada sin<br>timbrar | Fecha de<br>último periodo<br>timbrado | Incapacidad<br>por aplicar |                 |    | Modificar<br>periodo |
|                         | AIMA890409268 | Alejandro<br>Aviña<br>Mercadi | Ventas       |                                       | 2017-01-16 -<br>2017-01-31      | 2017-01-01 -<br>2017-01-15                      |                                        | 125.00                     | Editar empleado | î  | 15                   |
|                         | PAMA881130AS4 | Antonio<br>Pamila<br>Moreno   |              |                                       | -                               | 2017-01-16 -<br>2017-01-31                      |                                        | 0.00                       | Editar empleado | î  | 15.                  |

# Asignar incapacidad

www.sifo.mx

Sistema Inteligente de Facturación Online

01 (341) 41 2 25 87

Una vez registrado el empleado y establecido el periodo de la nómina a generar, puedes proceder a registrar las incapacidades que los empleados tuvieron en ese periodo.

1. Selecciona él o los empleados a los que se asignará la incapacidad. Todos los empleados seleccionados tendrán la misma incapacidad.

| Agregar empleado |               | Asignar p                     | Asignar periodo Asignar incapacidad Generar nómina |                        |                                 |                                                 |                                        |                            |                 |   | Deshabilitar         |  |
|------------------|---------------|-------------------------------|----------------------------------------------------|------------------------|---------------------------------|-------------------------------------------------|----------------------------------------|----------------------------|-----------------|---|----------------------|--|
|                  | RFC           | Nombre                        | Departamento                                       | Nóminas<br>por timbrar | Fecha del<br>próximo<br>periodo | Fecha de ultima<br>nómina creada sin<br>timbrar | Fecha de<br>último periodo<br>timbrado | Incapacidad<br>por aplicar |                 |   | Modificar<br>periodo |  |
|                  | AIMA890409268 | Alejandro<br>Aviña<br>Mercadi | Ventas                                             |                        | 2017-01-16 -<br>2017-01-31      | 2017-01-01 -<br>2017-01-15                      |                                        | 125.00                     | Editar empleado | ţ | 15                   |  |
| •                | PAMA881130AS4 | Antonio<br>Pamila<br>Moreno   |                                                    |                        | -                               | 2017-01-16 -<br>2017-01-31                      |                                        | 0.00                       | Editar empleado | ţ | 15                   |  |

2. Pulsa el botón de Asignar incapacidad.

| Ag | regar empleado | mpleado Asignar periodo Asignar incapacidad Generar nómina |              |                        |                                 |                                                 |                                        | De                         | shabilitar      |   |                      |
|----|----------------|------------------------------------------------------------|--------------|------------------------|---------------------------------|-------------------------------------------------|----------------------------------------|----------------------------|-----------------|---|----------------------|
| -  | RFC            | Nombre                                                     | Departamento | Nóminas<br>por timbrar | Fecha del<br>próximo<br>periodo | Fecha de ultima<br>nómina creada sin<br>timbrar | Fecha de<br>último periodo<br>timbrado | Incapacidad<br>por aplicar |                 |   | Modificar<br>periodo |
|    | AIMA890409268  | Alejandro<br>Aviña<br>Mercadi                              | Ventas       |                        | 2017-01-16 -<br>2017-01-31      | 2017-01-01 -<br>2017-01-15                      |                                        | 125.00                     | Editar empleado | ţ | 15.                  |
| •  | PAMA881130AS4  | Antonio<br>Pamila<br>Moreno                                |              |                        | -                               | 2017-01-16 -<br>2017-01-31                      |                                        | 0.00                       | Editar empleado | Ļ | 15                   |

3. Llena los campos solicitados y pulsa Guardar.

| Ар                  | licar incapacidad para los emple | ados seleccionados: |                |
|---------------------|----------------------------------|---------------------|----------------|
| Dias de incapacidad | Tipo de incapacidad              | Importe monetario   |                |
| 2                   | ( 2 ) Enfermedad en general $$ v | 150                 | Limpiar campos |
|                     |                                  |                     |                |
|                     | Cerrar                           |                     |                |

- 4. Para editar la incapacidad, repite los pasos 1,2 y 3.
- 5. El importe registrado se mostrará en la columna Incapacidad por aplicar.

| A | gregar empleado | Asignar                       | periodo A    | Asignar inca                                | pacidad                         | enerar nómina                                   |                                        |                            |                 | De | shabilitar           |
|---|-----------------|-------------------------------|--------------|---------------------------------------------|---------------------------------|-------------------------------------------------|----------------------------------------|----------------------------|-----------------|----|----------------------|
|   | RFC             | Nombre                        | Departamento | <ol> <li>Nóminas<br/>por timbrar</li> </ol> | Fecha del<br>próximo<br>periodo | Fecha de ultima<br>nómina creada sin<br>timbrar | Fecha de<br>último periodo<br>timbrado | Incapacidad<br>por aplicar |                 |    | Modificar<br>periodo |
|   | AIMA890409268   | Alejandro<br>Aviña<br>Mercadi | Ventas       |                                             | 2017-01-16 -<br>2017-01-31      | 2017-01-01 -<br>2017-01-15                      |                                        | 125.00                     | Editar empleado | Î  | 15                   |
|   | PAMA881130AS4   | Antonio<br>Pamila<br>Moreno   |              |                                             | -                               | 2017-01-16 -<br>2017-01-31                      |                                        | 150.00                     | Editar empleado | ţ  | 15.                  |

# **Generar nómina**

www.sifo.mx

Sistema Inteligente de Facturación Online

01 (341) 41 2 25 87

Para crear la pre-nómina es necesario tener registrado el periodo y la incapacidad para los empleados (solo en los periodos en que hubo incapacidades). Deberás seleccionar a él o los empleados de los que se creará la pre-nómina y pulsar *Generar nómina*.

| Ag | regar empleado | Asignar                       | periodo A    | signar inca            | pacidad                         | enerar nómina                                   |                                        |                            |                 | De | shabilitar           |
|----|----------------|-------------------------------|--------------|------------------------|---------------------------------|-------------------------------------------------|----------------------------------------|----------------------------|-----------------|----|----------------------|
| •  | RFC            | Nombre                        | Departamento | Nóminas<br>por timbrar | Fecha del<br>próximo<br>periodo | Fecha de ultima<br>nómina creada sin<br>timbrar | Fecha de<br>último periodo<br>timbrado | Incapacidad<br>por aplicar |                 |    | Modificar<br>periodo |
| •  | AIMA890409268  | Alejandro<br>Aviña<br>Mercadi | Ventas       |                        | 2017-01-16 -<br>2017-01-31      | 2017-01-01 -<br>2017-01-15                      |                                        | 125.00                     | Editar empleado | î  | 15.                  |
| •  | PAMA881130AS4  | Antonio<br>Pamila<br>Moreno   |              |                        | 2017-02-01 -<br>2017-01-15      | 2017-01-16 -<br>2017-01-31                      |                                        | 150.00                     | Editar empleado | î  | 15.                  |

Nota: una vez generada la pre-nómina puedes editarla de ser necesario. Si agregas percepciones, deducciones u otros pagos, los cambios no se guardarán en la plantilla del empleado, los datos ingresados solo serán utilizados para ese periodo.

# Timbrar nómina

www.sifo.mx

Sistema Inteligente de Facturación Online

01 (341) 41 2 25 87

Una vez hayas generado las pre-nóminas y hayas realizado modificaciones de ser necesarias, podrás timbrar las nóminas.

1. Para timbrar las pre-nóminas entra a Nóminas por timbrar.

| Empleados Nóminas por Timbrar Nóminas Timbradas Nóminas Canceladas Mis Empresas 🖻 Crear Nómina |             |                  |                |                          |              |                      |                            |       |   |  |   |
|------------------------------------------------------------------------------------------------|-------------|------------------|----------------|--------------------------|--------------|----------------------|----------------------------|-------|---|--|---|
| - 1                                                                                            | Mis Nói     | ninas Pend       | ientes de Timb | orar.                    |              |                      |                            |       |   |  |   |
| в                                                                                              | uscar por f | RFC, Nombre o De | epartamento:   |                          |              |                      | Buscar                     |       |   |  |   |
| В                                                                                              | uscar por f | echa:            |                | DEL: 2014-01-26          | HASTA: 20    | 17-01-27             |                            |       |   |  |   |
|                                                                                                | Agregar     | empleado         |                |                          |              |                      |                            |       |   |  |   |
| 0                                                                                              | Timbrar     | 🗙 Elimina        | ar             |                          |              |                      |                            |       |   |  |   |
|                                                                                                | Nómina      | Empleado         | RFC            | Nombre                   | Departamento | Fecha de<br>creación | Periodo por tin            | nbrar |   |  |   |
|                                                                                                | 3 A         | Administrador    | PAMA881130AS4  | Antonio Pamila<br>Moreno |              | 2017-01-25           | 2017-01-16 -<br>2017-01-31 | J     | × |  | 1 |
|                                                                                                |             |                  |                |                          |              |                      |                            |       |   |  |   |

- 2. Para timbrar una sola pre-nómina puedes pulsar el icono 🥑 de la nómina deseada. No es necesario que marques la nómina.
- 3. Para realizar el timbrado múltiple, marca todas las pre-nóminas deseadas y pulsa Timbrar.

|   | Nómina | Empleado      | RFC           | Nombre                     | Departamento | Fecha de<br>creación | Periodo por timbrar        |   |   |   |   |
|---|--------|---------------|---------------|----------------------------|--------------|----------------------|----------------------------|---|---|---|---|
| • | 3 A    | Administrador | PAMA881130AS4 | Antonio Pamila<br>Moreno   |              | 2017-01-25           | 2017-01-16 -<br>2017-01-31 | ø | × | 4 | 1 |
| ✓ | 2 A    | Administrador | PAMA881130AS4 | Antonio Pamila<br>Moreno   |              | 2017-01-25           | 2017-01-01 -<br>2017-01-15 | / | × | 4 | 1 |
| ◄ | 1 A    | Administrador | AIMA890409268 | Alejandro Aviña<br>Mercadi | Ventas       | 2017-01-25           | 2017-01-01 -<br>2017-01-15 | / | × | 4 | 1 |

# Panel de nóminas

# **Empleado actualizado**

La columna *Actualizado* mostrará el estado de todos tus empleados, aquellos que hayan sido agregados anteriormente a la versión de nómina 1.2 tendrán una indicando que sus datos deben ser actualizados. Para hacerlo pulsa *Editar empleado*.

| • | RFC           | Actualizado | Nombre                        | Departamento | <ol> <li>Nóminas<br/>por timbrar</li> </ol> | Fecha<br>del próximo<br>periodo | Fecha de<br>ultima<br>nómina<br>creada sin<br>timbrar | Fecha de<br>último<br>periodo<br>timbrado | Incapacidad<br>por aplicar |                 |   | Modificar<br>periodo |
|---|---------------|-------------|-------------------------------|--------------|---------------------------------------------|---------------------------------|-------------------------------------------------------|-------------------------------------------|----------------------------|-----------------|---|----------------------|
|   | AIMA890409268 | ×           | Alejandro<br>Aviña<br>Mercadi | ventas       |                                             | -                               | -                                                     |                                           | 0.00                       | Editar empleado | Î | 15.                  |
|   | PAMA881130AS4 | ~           | Antonio<br>Pamila<br>Moreno   |              |                                             | -                               | -                                                     |                                           | 0.00                       | Editar empleado | ţ | 15 <u>.</u>          |

Al actualizar a todos tus empleados a la versión 1.2, la columna Actualizado deberá dejará de mostrarse.

# Nóminas por timbrar

Al pulsar el botón de Generar nómina, se creará la nómina aún no válida que quedará pendiente de timbrado. La columna Nóminas por timbrar mostrará la cantidad de nóminas pendientes. Si se generan más nóminas sin timbrar las anteriores, el valor mostrado en la columna se irá incrementando.

| RFC           | Nombre                        | Departamento | Nóminas<br>por timbrar | Fecha del<br>próximo<br>periodo | Fecha de ultima<br>nómina creada sin<br>timbrar | Fecha de<br>último periodo<br>timbrado | Incapacidad<br>por aplicar |
|---------------|-------------------------------|--------------|------------------------|---------------------------------|-------------------------------------------------|----------------------------------------|----------------------------|
| AIMA890409268 | Alejandro<br>Aviña<br>Mercadi | Ventas       | 1                      | -                               | 2017-01-01 -<br>2017-01-15                      |                                        | 0.00                       |

Nota: podrás timbrar las nóminas desde Nóminas por timbrar.

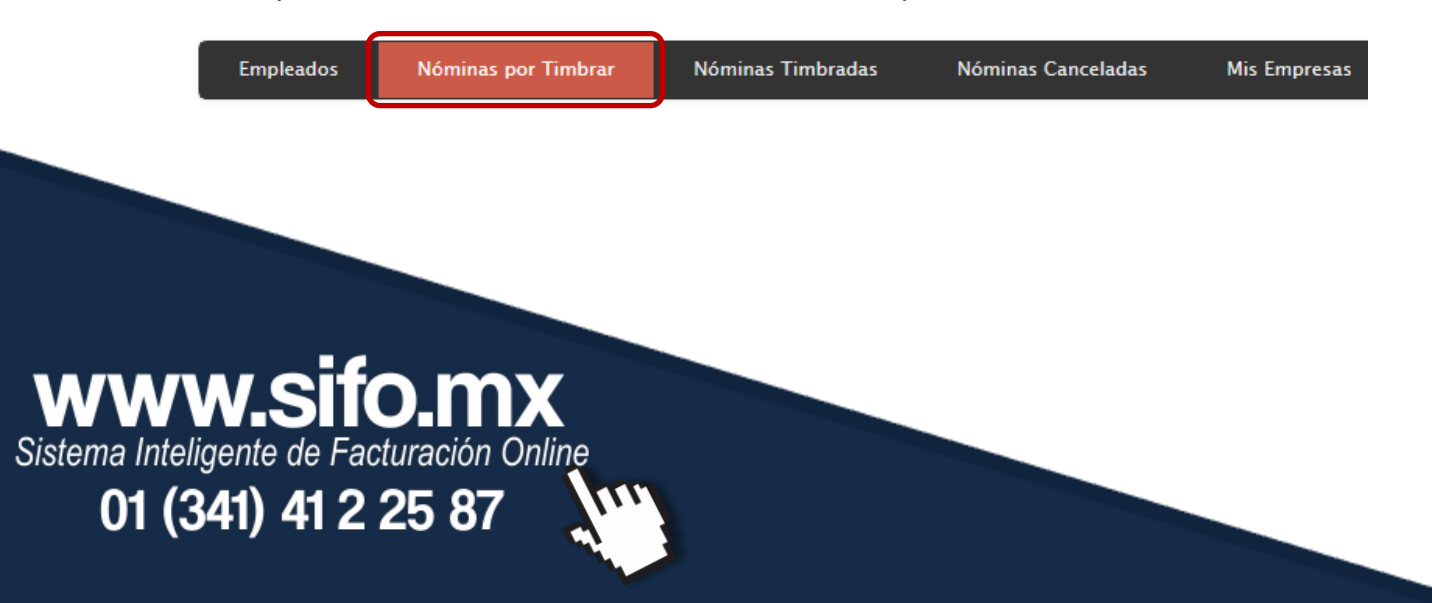

# Fecha del próximo periodo

En esta columna se mostrará el periodo que fue agregado en Asignar periodo. Al pulsar Generar la nómina, la nómina creada corresponderá a esas fechas.

| Ag | Agregar empleado Asignar periodo |                               |              | signar incap                                | acidad Ge                       | enerar nómina                                   |                                        |                            |
|----|----------------------------------|-------------------------------|--------------|---------------------------------------------|---------------------------------|-------------------------------------------------|----------------------------------------|----------------------------|
| •  | RFC                              | Nombre                        | Departamento | <ol> <li>Nóminas<br/>por timbrar</li> </ol> | Fecha del<br>próximo<br>periodo | Fecha de ultima<br>nómina creada<br>sin timbrar | Fecha de<br>último periodo<br>timbrado | Incapacidad<br>por aplicar |
|    | AIMA890409268                    | Alejandro<br>Aviña<br>Mercadi | Ventas       |                                             | 2017-01-01-<br>2017-01-15       | -                                               |                                        | 0.00                       |

Nota: al pulsar *Generar nómina*, la columna *Fecha del próximo periodo* quedará en blanco y la fecha pasará a la columna *Fecha de última nómina creada sin timbrar*.

# Fecha de última nómina creada sin timbrar

Esta columna muestra datos cuando se han generado nóminas, y mostrará, como su nombre lo muestra, el último periodo de la nómina que se generó que está pendiente de ser timbrada.

| RFC           | Nombre                        | Departamento | Nóminas<br>por timbrar | Fecha del<br>próximo<br>periodo | Fecha de ultima<br>nómina creada sin<br>timbrar | Fecha de<br>último periodo<br>timbrado | Incapacidad<br>por aplicar |
|---------------|-------------------------------|--------------|------------------------|---------------------------------|-------------------------------------------------|----------------------------------------|----------------------------|
| AIMA890409268 | Alejandro<br>Aviña<br>Mercadi | Ventas       |                        | -                               | 2017-01-01 -<br>2017-01-15                      |                                        | 0.00                       |

Nota: al timbrar la última nómina pendiente, la columna Fecha de última nómina creada sin timbrar quedará en blanco y la fecha pasará a la columna *Fecha de último periodo timbrado*. PRUEBA

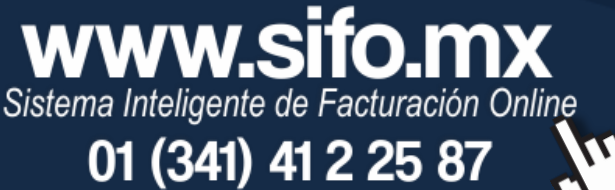

# Fecha de último periodo timbrado

Muestra el periodo correspondiente a la última nómina que fue timbrada. Se actualiza cada que se timbra la nómina.

| - | RFC           | Nombre                        | Departamento | Nóminas<br>por timbrar | Fecha del<br>próximo<br>periodo | Fecha de ultima<br>nómina creada sin<br>timbrar | Fecha de<br>último periodo<br>timbrado | Incapacidad<br>por aplicar |
|---|---------------|-------------------------------|--------------|------------------------|---------------------------------|-------------------------------------------------|----------------------------------------|----------------------------|
|   | AIMA890409268 | Alejandro<br>Aviña<br>Mercadi | Ventas       |                        | -                               | -                                               | 2017-01-01 -<br>2017-01-15             | 0.00                       |

# Incapacidad por aplicar

Muestra el valor agregado en *Asignar incapacidad*. Al pulsar el botón *Generar nómina*, el importe de la capacidad será aplicado a la nómina correspondiente al periodo mostrado en *Fecha del próximo periodo*.

| RFC           | Nombre                        | Departamento | Nóminas<br>por timbrar | Fecha del<br>próximo<br>periodo | Fecha de ultima<br>nómina creada sin<br>timbrar | Fecha de<br>último periodo<br>timbrado | Incapacidad<br>por aplicar |
|---------------|-------------------------------|--------------|------------------------|---------------------------------|-------------------------------------------------|----------------------------------------|----------------------------|
| AIMA890409268 | Alejandro<br>Aviña<br>Mercadi | Ventas       |                        | 2017-01-16 -<br>2017-01-31      | 2017-01-01 -<br>2017-01-15                      |                                        | 125.00                     |

# Deshabilitar empleados múltiple e individual

### Baja múltiple

www.sifo.mx

Sistema Inteligente de Facturación Online

01 (341) 41 2 25 87

1. Selecciona los empleados a dar de baja.

|   | Agi | Agregar empleado Asignar periodo |                               | beriodo A    | Asignar incaj                               | pacidad                         | d Generar nómina                                |                                        |                            | Deshabi         |   |                      |
|---|-----|----------------------------------|-------------------------------|--------------|---------------------------------------------|---------------------------------|-------------------------------------------------|----------------------------------------|----------------------------|-----------------|---|----------------------|
|   |     | RFC                              | Nombre                        | Departamento | <ol> <li>Nóminas<br/>por timbrar</li> </ol> | Fecha del<br>próximo<br>periodo | Fecha de ultima<br>nómina creada sin<br>timbrar | Fecha de<br>último periodo<br>timbrado | Incapacidad<br>por aplicar |                 |   | Modificar<br>periodo |
| ſ | •   | AIMA890409268                    | Alejandro<br>Aviña<br>Mercadi | Ventas       |                                             | 2017-01-16 -<br>2017-01-31      | 2017-01-01 -<br>2017-01-15                      |                                        | 125.00                     | Editar empleado | Î | 15                   |
| l | •   | PAMA881130AS4                    | Antonio<br>Pamila<br>Moreno   |              |                                             | -                               | 2017-01-16 -<br>2017-01-31                      |                                        | 0.00                       | Editar empleado | Î | 15.                  |

Página 24

### 2. Presiona el botón Deshabilitar.

| Ag | Agregar empleado Asignar periodo |                               |              | signar inca            | Geodesica                       | enerar nómina                                   |                                        |                            |                 | Deshabilitar |                      |  |
|----|----------------------------------|-------------------------------|--------------|------------------------|---------------------------------|-------------------------------------------------|----------------------------------------|----------------------------|-----------------|--------------|----------------------|--|
| -  | RFC                              | Nombre                        | Departamento | Nóminas<br>por timbrar | Fecha del<br>próximo<br>periodo | Fecha de ultima<br>nómina creada sin<br>timbrar | Fecha de<br>último periodo<br>timbrado | Incapacidad<br>por aplicar |                 |              | Modificar<br>periodo |  |
| •  | AIMA890409268                    | Alejandro<br>Aviña<br>Mercadi | Ventas       |                        | 2017-01-16 -<br>2017-01-31      | 2017-01-01 -<br>2017-01-15                      |                                        | 125.00                     | Editar empleado | ţ            | 15.                  |  |
| ◄  | PAMA881130AS4                    | Antonio<br>Pamila<br>Moreno   |              |                        | -                               | 2017-01-16 -<br>2017-01-31                      |                                        | 0.00                       | Editar empleado | ţ            | 15.                  |  |

### **Baja individual**

**WWW.Sifo.mx** Sistema Inteligente de Facturación Online

01 (341) 41 2 25 87

1. Pulsa el icono 4 del empleado a deshabilitar.

| RFC           | Nombre                        | Departamento | Nóminas<br>por timbrar | Fecha del<br>próximo<br>periodo | Fecha de ultima<br>nómina creada sin<br>timbrar | Fecha de<br>último periodo<br>timbrado | Incapacidad<br>por aplicar |                 |   | Modificar<br>periodo |
|---------------|-------------------------------|--------------|------------------------|---------------------------------|-------------------------------------------------|----------------------------------------|----------------------------|-----------------|---|----------------------|
| AIMA890409268 | Alejandro<br>Aviña<br>Mercadi | Ventas       |                        | 2017-01-16 -<br>2017-01-31      | 2017-01-01 -<br>2017-01-15                      |                                        | 125.00                     | Editar empleado | Ļ | 15                   |

Nota: para ver a los empleados en baja, despliega el menú en búsqueda y selecciona *Empleados inactivos*.

| Buscar por RFC, Nombre o Departamento: |               |                               |              |                        |                                 |                                                 |                                        | Buscar                     |                 |    |                      |
|----------------------------------------|---------------|-------------------------------|--------------|------------------------|---------------------------------|-------------------------------------------------|----------------------------------------|----------------------------|-----------------|----|----------------------|
| Buscar por:                            |               |                               |              | Empleados activos      |                                 |                                                 |                                        |                            |                 |    |                      |
| Ordenar por: RFC V                     |               |                               |              |                        |                                 |                                                 |                                        |                            |                 |    |                      |
| Agregar empleado Asignar periodo       |               |                               |              | signar inca            | pacidad                         | enerar nómina                                   |                                        |                            |                 | De | shabilitar           |
|                                        | RFC           | Nombre                        | Departamento | Nóminas<br>por timbrar | Fecha del<br>próximo<br>periodo | Fecha de ultima<br>nómina creada sin<br>timbrar | Fecha de<br>último periodo<br>timbrado | Incapacidad<br>por aplicar |                 |    | Modificar<br>periodo |
|                                        | AIMA890409268 | Alejandro<br>Aviña<br>Mercadi | Ventas       |                        | 2017-01-16 -<br>2017-01-31      | 2017-01-01 -<br>2017-01-15                      |                                        | 125.00                     | Editar empleado | î  | 15.                  |